#### PHỤ LỤC 2

## Hướng dẫn thực hiện thanh toán trực tuyến "Nộp phạt xử lý vi phạm hành chính trong lĩnh vực quản lý thị trường trên Cổng Dịch vụ công quốc gia"

(Ban hành kèm theo Công văn số: /VPCP-KSTT ngày tháng năm 2025 của Văn phòng Chính phủ)

Đường dây nóng của Bộ Công Thương hỗ trợ giải đáp vướng mắc trong quá trình triển khai Hệ thống xử lý vi phạm hành chính: 0961.042.442.

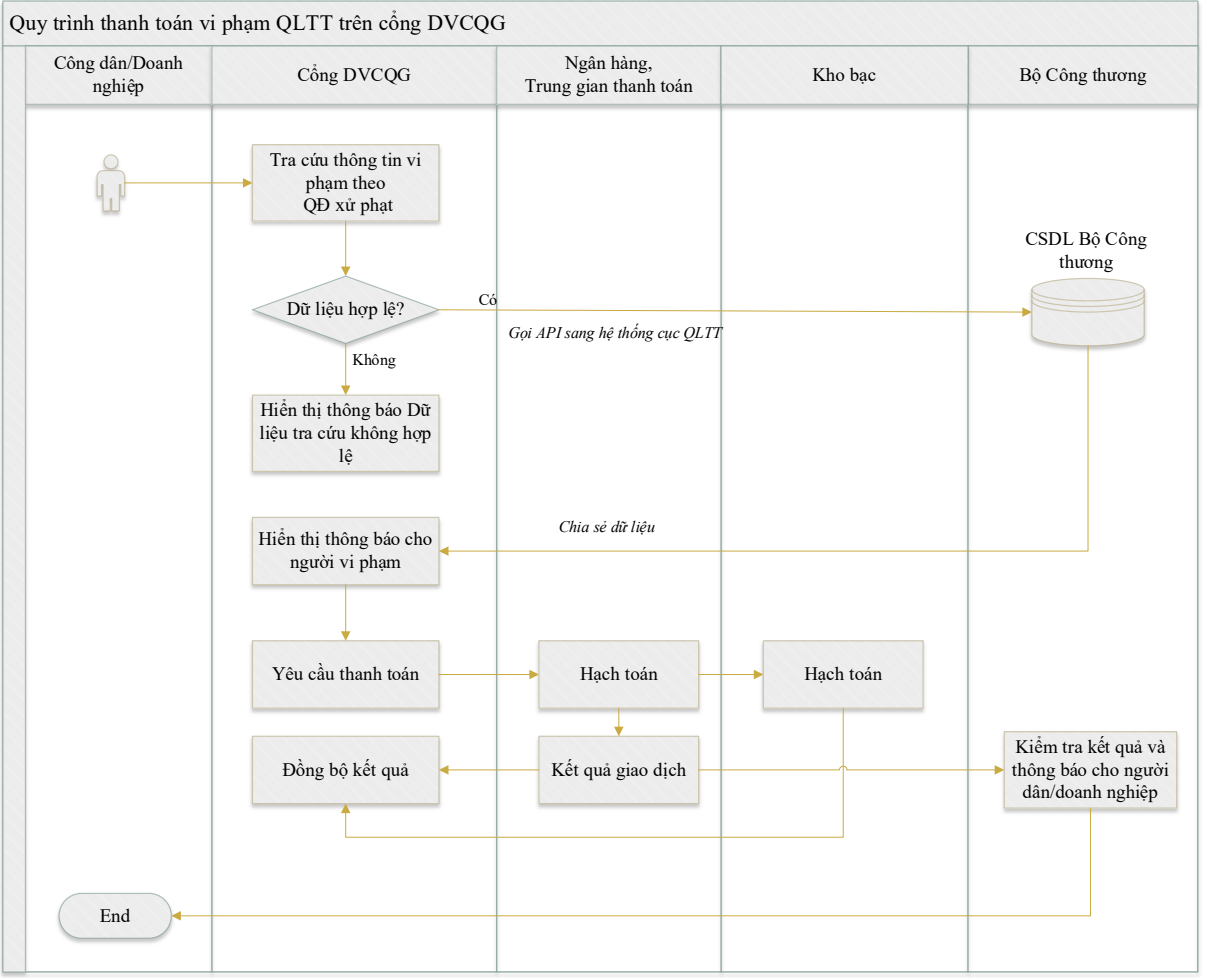

#### I. Quy trình chung

#### Mô tả luồng nghiệp vụ:

- Người dân/Doanh nghiệp tra cứu thông tin vi phạm theo Quyết định xử phạt thông qua việc kết nối, chia sẻ dữ liệu giữa Cổng Dịch vụ công quốc gia (DVCQG) và Bộ Công Thương.
- Người dân/Doanh nghiệp thực hiện thanh toán. Hệ thống DVCQG sẽ gọi sang hệ thống ngân hàng, trung gian thanh toán.
- Khi thực hiện thanh toán thành công. Cổng DVCQG sẽ cho phép Người dân/DN tra cứu hồ sơ, tải file chứng từ.

- Bộ Công thương nhận trạng thái giao dịch và biên lai từ ngân hàng, trung gian thanh toán và có hình thức thông báo kết quả cho người vi phạm.

### II. Quy trình chi tiết II.1. Tra cứu theo quyết định xử phạt

**Bước 1**: Người dân/Doanh nghiệp (sau đây gọi tắt là người dùng) thực hiện đăng nhập vào Cổng DVCQG.

**Bước 2**: Chọn chức năng **[Thanh toán trực tuyến]** trên giao diện Cổng Dịch vụ công quốc gia (địa chỉ https://dichvucong.gov.vn/); sau đó chọn **[Nộp phạt xử lý vi phạm hành chính]**, chọn vào mục **[Tra cứu/thanh toán vi phạm quản lý thị trường]**, hệ thống hiển thị giao diện tra cứu theo quyết định xử phạt như sau:

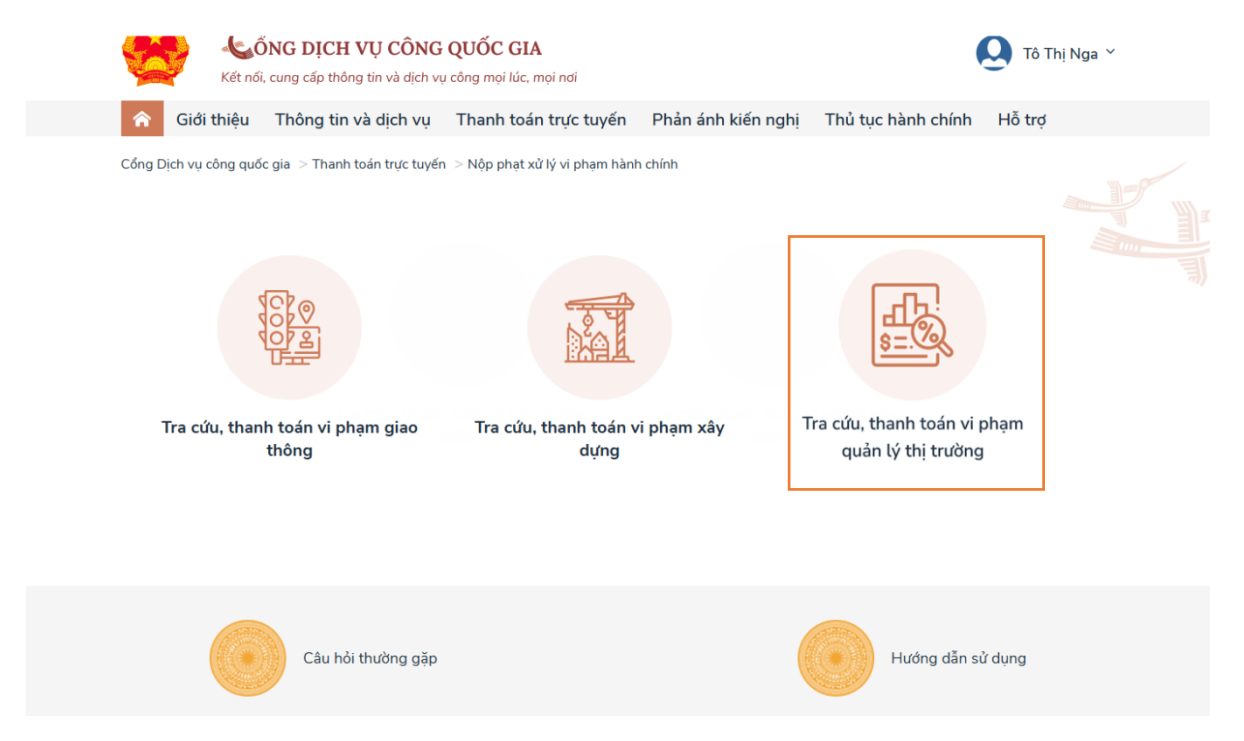

Bước 3: Người dùng nhập các thông tin sau để tra cứu quyết định xử phạt:

- + Số quyết định;
- + Năm quyết định;
- + Mã bảo mật.

| 🎓 Giới thiệu                                                                   | Thông tin và dịch vụ | Thanh toán trực tuyến | Phản ánh                   | kiến nghị      | Thủ tục hành               | chính | Hỗ trợ        |   |
|--------------------------------------------------------------------------------|----------------------|-----------------------|----------------------------|----------------|----------------------------|-------|---------------|---|
| Thanh toán phí, lệ phi                                                         | Nộp thuế doanh ng    | hiệp Nộp thuế cá nhân | Tra cứu/Nộ                 | ip phạt vi phạ | m hành chính               | Thanh | toán tiền điệ | n |
| rang chủ > Thanh toán trực tuyến > Tra cứu/Nộp phạt vì phạm Quản lý thị trường |                      |                       |                            |                |                            |       |               |   |
| Tra cứu hồ sơ                                                                  | 5                    |                       |                            |                |                            |       |               |   |
| Số quyết định *                                                                |                      | Năm Quyết định *      |                            | Mã bảo mật     | *                          |       |               |   |
| Nhập mã quyết định                                                             |                      | 2024                  | ~                          | Nhập mã b      | ảo mật                     | 1     | 6A03K         | Ç |
| Số quyết định<br>Hành vi vị pham                                               | 0001-2020/QĐ-XPVF    | PHC                   | Ngày ra quy<br>Số tiền phạ | yết định<br>t  | 01/01/2024<br>250.000 Động |       |               |   |
| Trạng thái nộp phạt                                                            | Chưa thanh toán      |                       | Hạn nộp                    | -              | 12/12/2024                 |       |               |   |
|                                                                                |                      | Thanh toán            |                            |                |                            |       |               |   |

Sau khi cập nhật các thông tin nêu trên, thực hiện [Tra cứu] quyết định xử phạt:

Một số trường hợp có thể xảy ra như sau:

- Trường hợp 1: Nếu thông tin quyết định xử phạt không có trong thông tin dữ liệu của Bộ Công Thương, hệ thống sẽ hiển thị thông báo: "Không tìm thấy quyết định xử phạt này";
- **Trường hợp 2:** Nếu quyết định xử phạt đã được thanh toán, hệ thống sẽ hiển thị thông báo: "Quyết định xử phạt đã được thanh toán"
- Trường hợp 3: Nếu quyết định xử phạt chưa được thanh toán nhưng quá thời hạn phải thanh toán theo QĐXP, hệ thống hiển thị thông báo: "Quyết định xử phạt quá thời hạn thanh toán trực tuyến (10 ngày), Bộ Công đề nghị anh/chị tới Kho bạc Nhà nước nộp phạt"
- Trường hợp 4: Nếu gặp lỗi kết nối, hệ thống hiển thị thông báo: "Không kết nối được tới Hệ thống của Bộ Công Thương"
- **Trường họp 4:** Nếu đã có quyết định xử phạt và chưa được thanh toán, hệ thống sẽ hiển thị thông tin chi tiết gồm:
  - Số quyết định;
  - Ngày quyết định;
  - Cơ quan xử phạt;
  - Hành vi vi phạm;
  - Số tiền phạt;
  - Hạn nộp;

Khi người dùng đã tra cứu được quyết định xử phạt, sẽ thực hiện thanh toán, khi đó thực hiện theo quy trình thanh toán được mô tả ở mục II.2 Quy trình thanh toán trên Hệ thống thanh toán của Cổng Dịch vụ công quốc gia.

Thanh toán thành công, hiển thị màn hình thông báo thành công, người dùng có thể xem và tải biên lai trên Cổng DVCQG trong Thông tin tài khoản.

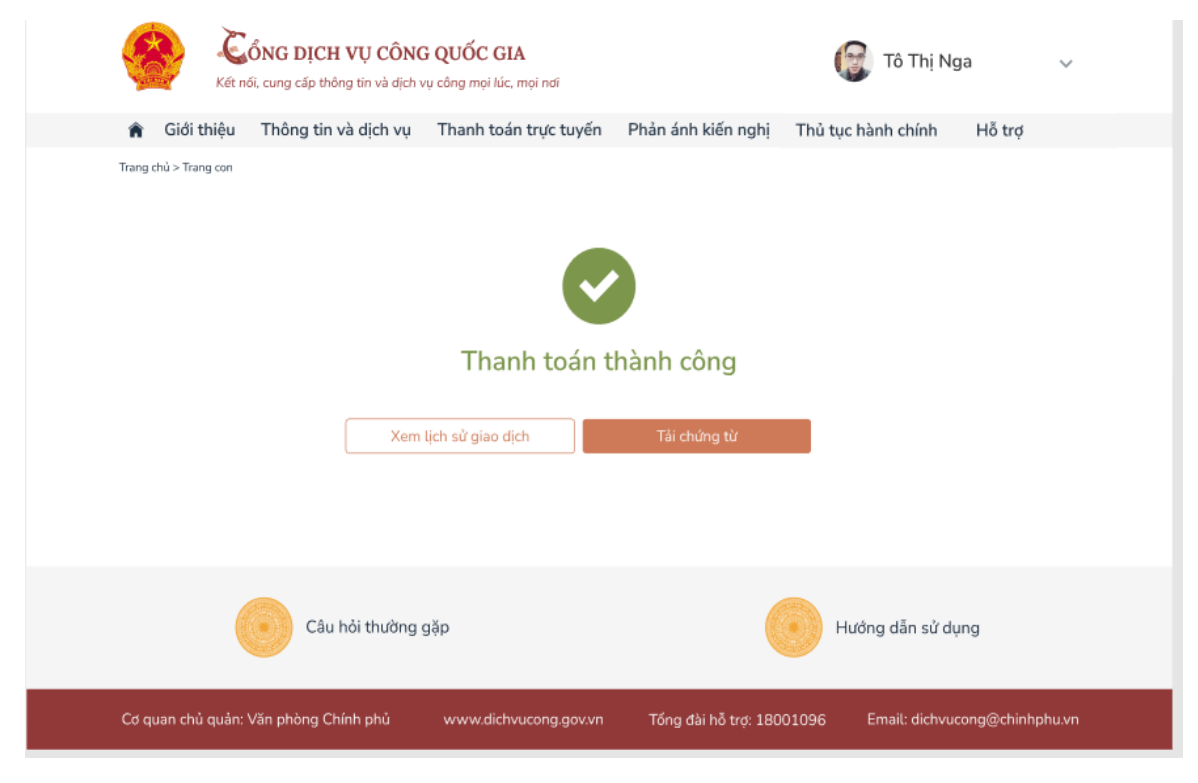

# II.2. Quy trình thanh toán trên Hệ thống thanh toán trực tuyến của Cổng Dịch vụ công quốc gia

Màn hình thanh toán trên Payment platform như sau:

|                       | Don hang<br>Nguyen Van A nop phat vi<br>pham QLTT |
|-----------------------|---------------------------------------------------|
| 📼 Chon thẻ thanh toán | Nhà cung cấp<br>Cong Dich vu cong Quoc Gia        |
| BIDV &                | Phí giao dịch<br>0 VND                            |
| Vietcombank           | Giá trị thanh toán:<br>250.000 VND                |
|                       | Thanh toán                                        |
|                       |                                                   |

Ví dụ người dùng chọn thanh toán qua Ngân hàng Vietcombank (VCB), hệ thống điều hướng sang trang Ibanking của VCB như sau:

4

| Vietcombank | Payment Gateway                                                                                                    |                |                 |
|-------------|----------------------------------------------------------------------------------------------------|----------------|-----------------|
|             | HỢP ĐÒNG SỬ DỤNG DỊCH VỤ NGÂN HÀNG ĐIỆN TỬ                                                                                                    | Đăng           | y nhập hệ thống |
|             | Điều 1. Dịch vụ                                                                                                    | Tên tr         | uy cập          |
|             | Vietcombank cung cấp cho Khách hàng địch vu Ngân hàng điện từ bao gồm: dịch vu Ngân<br>hàng trực tuyến VCB-iB@nking, dịch vu Ngân hàng qua điện thoại VCB PhoneB@nking, dịch<br>vu Ngân hàng qua tin nhân đi đông VCB SMS-B@nking và các dịch vụ Ngân hàng điện từ khác<br>mà Vietcombankcung cấp từng thời kỳ (sau đây gọi tắt là "Dịch vụ").                                                                                                    | Mật ki<br>Nhập | hẩu             |
|             | 21. Thực hiện các hướng dẫn về Dịch vụ do Vietcombank cung cấp. 2.1. Trực hiện các hướng dẫn về Dịch vụ do Vietcombank cung cấp. 2.2. Trự khi đi thông bải rước cho Vietcombank theo khoản mục 6.3 và 6.8 tại Điều 6 của Hợp động này, Khách hàng thừa nhân rằng bắt củ hành động trụy cập nào vào dịch vụ Ngân hàng điện từ bằng tên trụy cập và viêng ca các vều tố định danh khác do Vietcombank cập cho Khách hàng đều được coi là Khách hàng truy cập. 2.3. Đông ý cung cập tắt cả thông tin mà Vietcombank yêu cầu phục vụ cho việc cung ứng dịch vụ. Khách hàng đim bảo ràng tắt cả tác thông tin cung cập cho Vietcombank là chính xác, đẩy đủ, trung thực và cập nhật. 2.4. Trong trượng hợp sử dụng dịch vụ Ngân hàng điện từ qua điện thoại di động, thư điện tử, số điện thoại di động của minh (cho dù những thay đổi này phát sinh do việc thay đổi số điện thoại di cho đị ng của minh (cho dù những thay đổi này phát sinh do việc thay đổi cả Khách hàng di mảy thác việt choải chác thông dia này chất sinh được chông của Khách hàng điện thải và thách hàng điện đả đảng kỳ. b) Tin nhân ướn việt combank bắt kỳ to nào khác), Trừ khi nhân được thông bả thay đổi của Khách hàng đi đặng kỳ. b) Tin nhân ướn việt điệ đá thoại di động của Khách hàng đã đặng kỳ. b) Tin nhân ướn cuả là đại chá khách hàng nếu việc gừi tin này đã ược thực hiện bởi nhà |                | Đăng nhập       |

Người dùng nhập tài khoản của ngân hàng VCB, khi đó hệ thống ngân hàng hiển

thị thông tin như sau:

| Vietcombank Payment Gateway                                                                                                    |                                                                                                    |  |  |
|----------------------------------------------------------------------------------------------------|----------------------------------------------------------------------------------------------------|--|--|
| <u>Xác nhận thanh toán tại Vietcombank</u><br>Tên khách hàng<br>Mã phiếu thu<br>Số tiên thanh toán<br>Chọn tài khoản<br>Nhà cung cấp<br>Nội dung thanh toán                                                                                                    | NGUYEN DINH DUNG<br>200204065193<br>250.000<br>0451000352732 V<br>Dich Vu Cong Quoc Gia<br>Nguyen Van A nop phat vi pham                                             |  |  |
| Hình thức nhận mã giao dịch<br><u>Mã giao dịch:</u><br>Mã giao dịch (OTR): mỗ giao dịch là một khốu vác nh                                                                                                    | Qua SMS 🔻                                                                                                    |  |  |
| This product (c) (c) (c) may gab old in a mat khat wat wat wat wat wat wat we recombaine to product may match many and incompare the match many and the compare the match many and the compare the match many and the compare the match many and the compare the match many and the compare the match many and the compare the match many and the compare the compare the c |                                                                                                    |  |  |
| đã đăng ký nhận OTP. Xin Quý khách thứ ý kiến trac<br>Quy định thanh toá                                                                                                    | ia thông thờ Sối tên thoại đi đông nhân OTP phía dưới hoặc đăng ký lại số<br>án điện tử qua VCB-iB@nking                                                             |  |  |
| <ol> <li>Đối với ngăn năng Triúc Phápagi Thường Việt Nă<br/>NHTMCPNT là trung gian thanh toán giữa Khách hàng (người<br/>chịu trách nhiệm trích Nợ tài khoản thanh toán của Quý khách</li> </ol>                                                                                                    | am (NHIMCPNI):<br>I thực hiện giao dịch thanh toán điện tử) và Nhà cung cấp dịch vu (NCCDV),<br>hàng để ghi Có tài khoàn NCCDV theo đúng số tiền Khách hàng yêu cầu. |  |  |
| Được miễn trách với bắt ký rùi ro, mắt mát và thiệt hại trực tiếp<br>trong việc cung cấp hàng hóa, dịch vụ cho Khách hàng tại NCứ<br>Tối chấp nhận các Qu                                                                                                    | p hay gián tiếp của Khách hàng phát sinh do sự chậm trễ, sai sót của NCCDV<br>CDV.<br>y định thanh toán điện tử qua VCB-iB@nking                                     |  |  |
|                                                                                                    | Xác nhận                                                                                                    |  |  |

Người dùng thực hiện xác nhận thanh toán, sau khi giao dịch thành công, hệ thống sẽ trả về thông báo thanh toán thành công cho người dùng, đồng thời gửi trạng thái giao dịch thành công tới hệ thống Bộ Công Thương.